# KURUKSHETRA UNIVERSITY, KURUKSHETRA

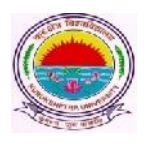

(Established by the State Legislature Act-XII of 1956) (A+ Grade, NAAC Accredited)

> No.: COE/Lab. /2021/1081 Dated: 20/04/2021

То

The Principal of Institute of Teacher Training and Research (ITTR) Kurukshetra University, Kurukshetra.

Subject: Regarding Submission of the Online Examination Application Forms and Fees for the B.Ed. – Part I (Fresh and Reappear), Part - II (Fresh only) for the examinations to be held in Apr-June 2021.

#### Sir/Madam,

It is submitted that the portal for receiving the Online Examination Application Forms and Fee for **B.Ed. – Part I (Fresh and Reappear), Part-II (Fresh only) for the examinations to be held in Apr-June 2021** will be operational as per the schedule mentioned below.

| Description                     | Opening<br>(0:00cm) | Date | Closing Date | Fee                  |
|---------------------------------|---------------------|------|--------------|----------------------|
|                                 | (9:00am)            |      | (5:00 pm)    |                      |
| For Students for filling online | 20/04/2021          |      | 07/05/2021   | With normal fee      |
| examination application forms   | 08/05/2021          |      | 16/05/2021   | With late fee of Rs. |
|                                 |                     |      |              | 500                  |
|                                 | 17/05/2021          |      | 21/05/2021   | With late fee of Rs. |
|                                 |                     |      |              | 1000                 |

#### Please Note:

1. The Institutes shall have to mandatorily submit a hard copy of the list of regular approved students who have filled the online examination form for the session Apr-June 2021 in the specified format placed below at **Annexure –A** duly signed by the Chairperson/Director/Principal immediately to the Computer Lab. as and when the work of the online filling of the forms get completed for a class; after which Departments/Institutes shall be able to generate and download forms 176, 177 and 178 available on their portal. Further, the forms 176,177 and 178 shall be submitted at the University Enquiry Counter within a week from the final date of the closing of the portal.

## Annexure-A

÷

:

2

2

2

# List of the Approved Students

- 1. Name of the Department/Institute
- 2. Name of the Course
- 3. Examination Type(Fresh/Reappear)
- 4. Semester
- 5. Examination to be held in
- 6. Total number of approved students
- 7. Total fees paid

| S. No. | College Roll<br>No | Student's Name | Father's<br>Name | Regn. No | Mobile No | Email Address |
|--------|--------------------|----------------|------------------|----------|-----------|---------------|
|        |                    |                |                  |          |           |               |
|        |                    |                |                  |          |           |               |
|        |                    |                |                  |          |           |               |

**Declaration:** It is certified that the requisite examination fee of the above mentioned students has been timely deposited in the University's account by the Department/Institute.

(Seal and Signature) Head of the Department/Institute

- The system generated reports of form 176, 177 and 178 shall be submitted by the respective colleges/institutes to the examination enquiry counter of Kurukshetra University, Kurukshetra within a week from the date of the closing of the portal.
- 3. All the Colleges/Institutes may ensure that the online examination application forms are being filled up in their respective Computer Lab.(s) to avoid any type of discrepancy while filling the forms. The Colleges/Institutes must also ensure that no eligible student be deprived of from filling the examination form.
- 4. College/Institutes are free to change the wrongly opted subjects of the students at their own end through the link STUDENT>Student Exam Subject Updation before submission of the examination fee free of cost. Further, after the submission of form and fee by the College/Institutes, the subjects can be changed by paying the subject change fee of Rs. 100 per subject.

- 5. The Colleges/Institutes have also been provided with a facility to promote their students (whose previous examination forms already exist in the online system) to successive semesters. The Colleges/Institutes shall ensure proper and timely coordination with their students so as to fix the responsibility of filling the online examination form on the part of College OR Student. In case Colleges/Institutes decides to promote their students through College Panel, then the decision of promoting the students by Colleges/Institutes may be clearly communicated to their students in order to avoid any ambiguity. Colleges/Institutes may promote their students byfollowing the below mentioned steps:
  - i. Go to 'Students' tab and click on 'Promote Student'.
  - ii. Enter details like Exam System, Class name, Semester/Part, Exam Type and Exam Session and click on 'Find' button. A list of eligible students whose previous examination formsalready exists in the online system will be displayed.

(**Note:** In case, the form of any student does not exist in the Online System; then, such students may be asked to register themselves and fill their online examination forms through student panel.)

| Exam System                  | n SEMESTER |               | Class Name           |             | B.A. (Masa Communicati |     | Semes    | ter/Part      | SEMESTER-1 |         | •        | Clear   |
|------------------------------|------------|---------------|----------------------|-------------|------------------------|-----|----------|---------------|------------|---------|----------|---------|
| Exam Type FULL PAPERS * Exam |            | Exom Ses      | Session Nov One 2018 |             | * Entry                |     | Date     | Select. Selec |            | -       | Find     |         |
| SN# Student Nam              | e 0        | ather Name    | 1                    | Email Id    |                        | M   | oblic No | 008           | Entry Date | State   | City     | Promote |
| 1 HIMENDER                   | н          | IARI PARKASH  |                      | yadavhime   | nder@gnail.com         | 816 | 58009537 | 25-05-1998    | 29-08-2018 | Haryama | PANIPAT  | 20      |
| 2 NEE ESH MIS                | HRA P      | TOYA BELISHAN | MISE DA              | nceleshm    | shra417@gmail.com      | 973 | 0783408  | 10.05 1008    | 20 08 2018 | Harvana | DANIPAT  | 20      |
| S NEERAJ GIR                 | 1          | NIL GIRI      |                      | neerajgiri3 | 0000@gmail.com         | 98: | 2823829  | 22-07-2000    | 29-08-2018 | Haryana | зама,кна | 20      |

- iii. Click on Promote link and enter Semester/Year, Examination Type,Subjects and details about last qualifying examination and save.
- iv. Go to Application Status to Preview and Submit.
- v. Submit fee.

### General Instructions for the Students for filling the Online Examination Application Form

1. Those students who are applying for online examination forms for the very first time in any of the semester/year must have a valid e-mail ID and unique mobile number for exam registration. Such students shall have to register and fill their forms online and also upload the photographs, signature and thumb impression on the University Examination Portal.

- 2. Before filling the form, please read carefully about eligibility criteria, examinations schedule and fee details available on the University Website (http://www.kuk.ac.in).
- 3. Steps for filling the examination form.
  - i) Click on <u>www.kuk.ac.in</u>> Online Exam /Re-evaluation >Online Examination Form> Exam Registration (for this valid email id and unique mobile number is required)
  - ii) After having a successful registration, go to Student Login by using the user id (which is your email id) and password that has been sent to your mobile number.
  - iii) Fill Personal Details.
  - iv) Fill Examination Details.
  - v) Go to Application Status to Preview and Submit.
  - vi) Take printout by clicking on Preview/ Download PDF button at top right corner.

vii) Submit the hard copy of the filled online form (.pdf) in the concerned College/Institute.

- 4. The students shall have to do one time registration (in first semester/year) on the university's online examination portal in order to apply for the online submission of examination form and fee for 1<sup>st</sup> semester/year.
- 5. While filling the online forms for successive semester/year or reappear, the students shall make use of **same login ID/email id** as used in pervious semester/year. Change of email id may lead to different Roll Numbers in different semesters of the same student thereby leading to numerous discrepancies in Roll Numbers.
- 6. The students are advised to retain the same email ID and mobile number throughout the session or course as all important correspondence shall be done using the same email ID and mobile number.
- If a student forgets his/her email ID and password; then follow these steps to recover the same: Go to Student Login --> Click on Forgot UserID / Password. The email Id and password will be sent to his/her registered mobile number.
- Details of examination fees for all the courses are available at Fee Details link at university's website (<u>www.kuk.ac.in</u>)
- 9. The fees for the Regular (Fresh/Reappear) Students shall be paid through their concerned College/Institute through the online portal.
- 10. After final submission of the Examination Form, the Regular (Fresh/Reappear) Students shall take the print out of the form and submit to the concerned College/Institute.

- 10. For any changes/ambiguities after final submission of examination form, the regular students may contact their concerned College/Institute who will resolve themselves or get them resolved by the university.
- 11. The students shall carefully select the subjects while filling the examination subject details in the online examination form. After final submission of the forms and fee by Colleges/Institutes, the subject change fee of Rs. 100 per subject as a penalty will be charged in order to correct the wrongly opted subjects.
- 12. No two students shall register by using same mobile number.
- 13. No single student shall register himself/herself from different email id(s).
- 14. Students applying for the current semester (Fresh and Reappear) examinations shall use the same email id and mobile number as used in previous semester examinations. In case, the email id has been forgotten, the same can be retrieved by clicking on **Go to Student** Login --> Click on Forgot UserID / Password. The email Id and password will be sent to his/her registered mobile number. Even Colleges/Institutes can provide the user id to their students by visiting the Dashboard on their panel.
- 15. In case, a student forgets his email id or mobile number, the same may be retrieved either by himself or by contacting their College/Institute.
- 16. In case a student wants to change his/her mobile number; he/she may contact the concerned College/Institute and the College/Institute will change the mobile number through "Update Students Profile" link.
- 17. The pre-examinations activities in terms of Admit Cards, Signature Charts, Confidential pastings shall be undertaken by the Colleges/Institutes themselves.

Important Note: Dates for filling the online examination application forms will not be extended in any case.

Looking forward for your valuable cooperation.

System Analyst/ Programmer for Controller of Examinations-II